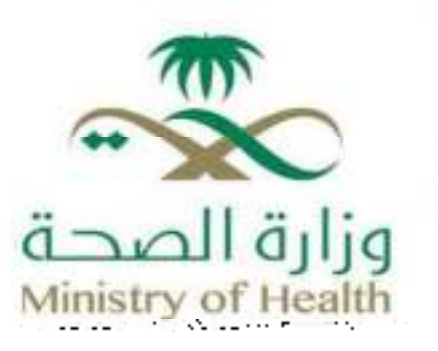

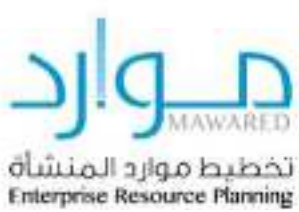

# **Supplier Service Portal**

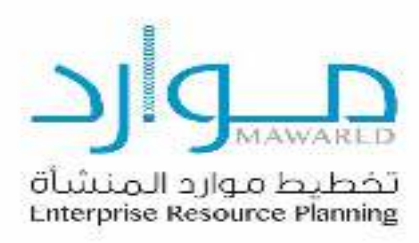

#### Table of Contents:

| • | Introduction to Supplier Lifecycle Management in the System |
|---|-------------------------------------------------------------|
| • | Requirements and Recommended Software                       |
| • | Navigation Tips                                             |
| • | New Supplier Registration                                   |
| • | Prospective Supplier Registration                           |
| • | Basic Information                                           |
| • | Company Details                                             |
| • | Contact Information                                         |
| • | Basic Information (Continued)                               |
| • | Company Details (Continued)                                 |
| • | Address Book                                                |
| • | Contact Directory                                           |
| • | Business Classifications                                    |
| • | Banking Details                                             |
| • | Attachments                                                 |

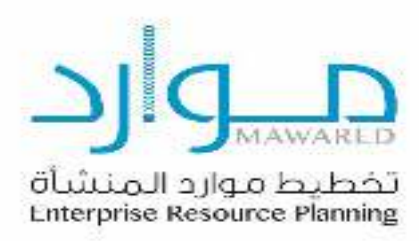

# Introduction to Supplier Lifecycle Management in the System

<u>The Supplier Registration System</u>: is a web interface that enables suppliers to register themselves in the Mawared System of the Ministry of Health as prospective suppliers. Once approved by the buyer at the Ministry of Health, the supplier becomes an approved vendor and can then receive purchase orders and submit invoices for payments.

Registering as a prospective supplier is the first step for the supplier to provide the required information in the following areas:

- Basic company information.
- Company details.
- Address details.
- Product, services, and projects details.
- Bank account details.
- Business classifications.
- Additional information.

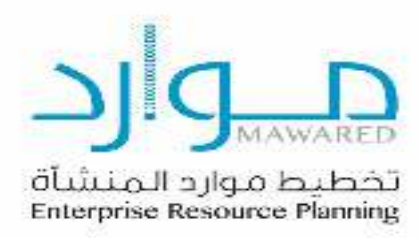

# **Requirements and Recommended Software**

To access the Supplier Registration System in Mawared through the Ministry of Health's electronic portal, the following requirements must be met:

- Internet Connection with a speed of 1 Mbps or higher.
- Web Browser Internet Explorer (version 10 or later) or a compatible browser.

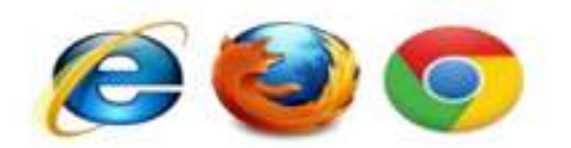

Using a pop-up blocker may negatively affect the functionality of the Supplier Registration System. Therefore, it is recommended to add the website to the exceptions list to allow full access and optimal performance.

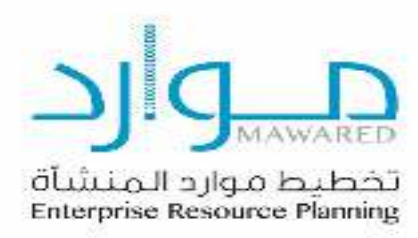

# **Navigation Tips**

The following information will help you navigate through the system:

Browser Back Button: Do not use the browser's back button, as it may cause system errors.

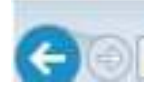

Asterisk { \* }

Fields marked with an asterisk are mandatory and must be completed with the required information.

\* Account Number

Pencil Icon Allows you to update the field.

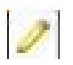

Calendar Icon Click to select a date.

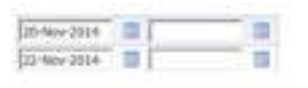

Magnifying Glass Icon

Allows you to search for available values in the field.

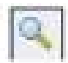

If you know the value, enter it and press the "Tab" key to fill the field automatically.

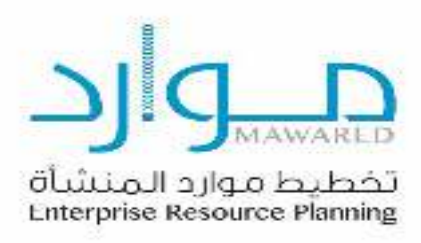

If you don't know the value, click the magnifying glass icon to open the search and selection window.

Go to the List of Values. Click Quick Select to fill the field.

Percentage Symbol (%) Use % for partial searches when the full value is unknown.

For example, to search for "Abdulrahman Fahad Alhaqbani", you can enter:

Abdulrahman% OR Alhaqbani% OR Abdulrahman%Fahad%Alhaqbani

This method is called wildcard search.

# **New Supplier Registration**

# **Registering a Prospective Supplier**

You can register as a supplier by following the steps below:

Access the Ministry of Health's Supplier Portal:

- 1. Go to the Ministry of Health website: www.moh.gov.sa
- 2. Navigate to the Supplier Registration Page by clicking the following link: <u>https://erp.moh.gov.sa/OA\_HTML/OA.jsp?page=/oracle/apps/pos/onboard/web</u> <u>ui/ProspRegPG&OAHP=POS\_GUEST\_REG\_HP&OASF=POS\_SUPPREG\_REGISTER&OAPB=</u> <u>POS\_ISP\_BRAND&ouid=C11FE8829F1765A0&language\_code=us</u>
- 3. Click on "Register".
- 4. The first page that appears will be the Prospective Supplier Registration page.

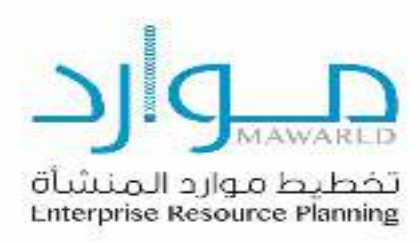

#### You will be redirected to the Supplier Registration page as shown in the image below:

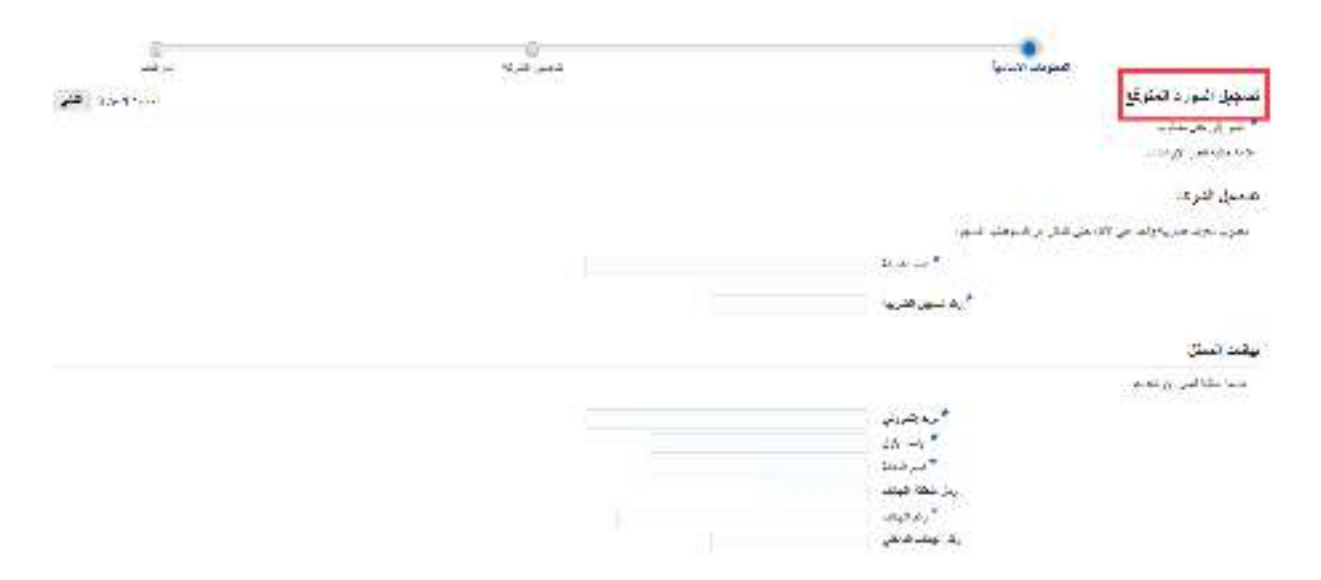

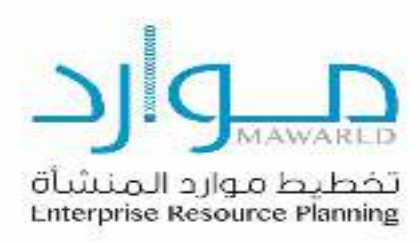

#### **Basic Information**

## **Company Details**

In this step, enter the basic company details in the "Company Details" section. Make sure to fill in all mandatory fields as shown in the example below.

| فبتربيه وشبيا                                                                                                    | and the second second se | 8             |
|----------------------------------------------------------------------------------------------------|----------------------------------------------------------------------------------------------------|---------------|
| تسجيل البورد المتوقع                                                                                                    |                                                                                                    | Sun 1 - 1 - 2 |
| * سر ای طرحتیہ<br>ایک مقامی اور بابند                                                                                                    |                                                                                                    |               |
| القاصيل الشركة                                                                                                    |                                                                                                    |               |
| جانوب مدرف هن بها والله حل الإلى حق المالي من إنام حلب السبيق                                                                                  |                                                                                                    |               |
| * بدر الدرية (                                                                                                    |                                                                                                    |               |
| راد معود العروة                                                                                                    |                                                                                                    |               |
| يولاد المكل                                                                                                    |                                                                                                    |               |
| وها وي لين ال لين .                                                                                                    |                                                                                                    |               |
| می الارانی<br>* بار الار<br>* بر الاران<br>بر الاران<br>* بر الاران<br>* بر الاران<br>* بر الاران<br>* بر الاران<br>* بر الاران<br>* بر الاران |                                                                                                    |               |

- 1. In the first field, enter the company name.
- 2. In the second field, enter the commercial registration number.

#### **Contact Information**

- 1. Enter the contact email in the email field.
- 2. Enter the supplier's first name in the first name field.
- 3. Enter the supplier's last name in the last name field.
- 4. Enter the mobile number in the mobile number field.
- 5. Enter the phone area code.
- 6. Enter the supplier's phone number in the extension field.
- 7. Once all required fields are completed, click Next.

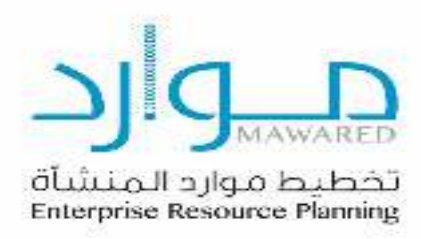

## Basic Information Company Details

In this step, additional details about the supplier are entered as shown in the image below.

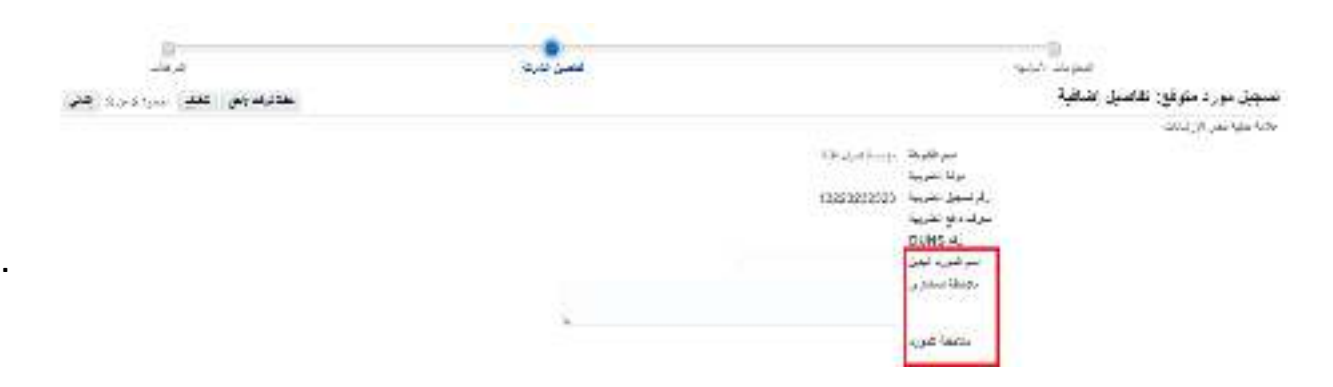

- 1. Enter the alternate supplier name.
- 2. Enter any notes for the Ministry's Purchasing Department.

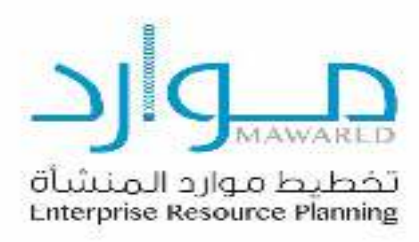

#### **Address Book**

The address book page allows you to define your company's current address. This step is mandatory to add the purchasing and payment addresses to your company profile by updating the address book.

Click on Configure.

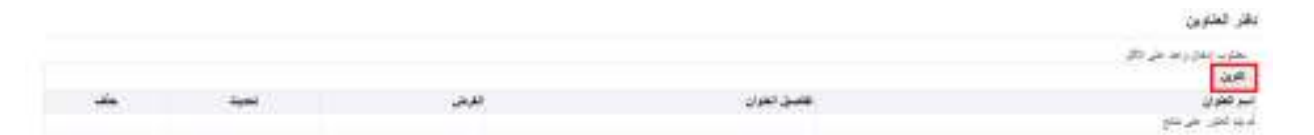

Then update the details to configure the address.

| 100 CM |                         |    |                      | 3434 |
|--------|-------------------------|----|----------------------|------|
|        |                         |    |                      |      |
|        | ردار بكلة فياد          |    | * مرغول              |      |
|        | Sec.                    | w. | فيله السكالي بالسرية |      |
|        | unted in gene (dead) a. |    | 10.00 (6)            |      |
|        | يلو تشعن                |    | Advant dae           |      |
|        |                         |    | . سار علون او        |      |
|        |                         |    | 1000.00              |      |
|        | nd an B                 |    | * سيديددرم           |      |
|        |                         |    | 100                  |      |
|        |                         |    | land se              |      |
|        |                         |    | -                    |      |
|        |                         |    | as 11                |      |
|        |                         |    |                      |      |

- 1. Enter the supplier address in the address name field.
- 2. The country will appear automatically; please select the correct country.
- 3. Enter address line 1.
- 4. Enter the city information in the city/town/location field.
- 5. Enter the postal code.
- 6. Enter the phone number of the contact person.
- 7. Enter the supplier's email address.
- 8. After updating the information, click Apply.

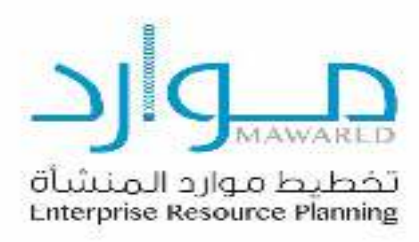

## **Contact Directory**

In this step, add the latest contact information for your company profile.

1. Click Update in the contact directory table to edit the contact details of the supplier or their representative.

|             |                     |              |      |             | نليل الممثلين |
|-------------|---------------------|--------------|------|-------------|---------------|
|             |                     |              |      | 214         |               |
|             |                     |              |      |             | 24            |
| alle - desi | philos wine willing | بديه القدوني | -144 | and the set | 10 -00        |
| 1           |                     |              |      | 1000        |               |

- 1. Select the job title.
- 2. Select the address name, then click Apply.

|                        | ند السرار            |
|------------------------|----------------------|
|                        | er den s             |
|                        |                      |
| appine at              | السبر تراجر تلمز 🔄 🕥 |
|                        | السرائي              |
| برينددهر               | 24                   |
| رم مطالبه من           | tee u*               |
| يدفيك ليز              | التولين              |
| ريز النجاة تكوليا كلكن | السير لإبلاني        |
| ر م على                |                      |
|                        | الم الله الما        |
|                        |                      |

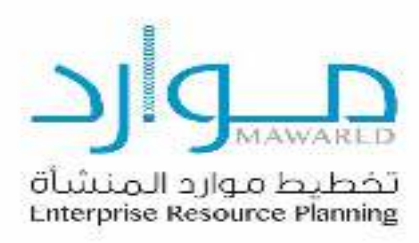

#### **Business Classifications**

In this step, provide all required details such as the certificate number, certificate expiry date, and attachments for each business classification.

- 1. Enter the certificate number and expiry date for the three certificates mentioned above (Zakat Certificate, Commercial Registration Certificate, and Saudization Certificate).
- 2. Add attachments, which are digital copies of the certificates in Word or PDF format.

| تصليلك الأحمال                                                           |           |                    |      |
|--------------------------------------------------------------------------|-----------|--------------------|------|
| صبد                                                                      | 1 1440 A. | *مرین تنهاد مسخیها | ليقت |
| البوان لرطي للحد                                                         |           |                    | +    |
| للرجي بن التركة از التورة للشوب بعنتل بن التركة التعارية بوضح فها ستربشد |           |                    | +    |
| للهناة تكلست إلى فلرفة العارية                                           |           |                    | +    |
| ليهاد السول للجاري                                                       |           |                    | +    |
| تنوكا السوانة                                                            |           |                    | +    |
| ليودام فراؤين بصطاحر لنشاع الجبريد سري اطلول بنير للريلة                 |           |                    | +    |
| للهندا لطور السبة النظرية الرجل الرطاعة سراري النقول                     |           | 5                  | +    |
| تهتدمد واللار العرية                                                     |           |                    | +    |
| شهددين البرسية المنا كالبيت الإطباعيا شنجل النشأداني غلوسته              |           | 4                  | +    |
| 🕼 ر شبستان عنر سبنا فارس 2014/61/20                                      |           |                    |      |

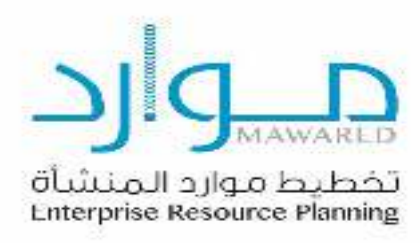

## **Banking Details**

In this step, update the bank details used for registration and payments. Click on Configure.

|        |           |             |                                |                                                    |                   |             |      | الللصيل فيتقية                     |
|--------|-----------|-------------|--------------------------------|----------------------------------------------------|-------------------|-------------|------|------------------------------------|
|        |           |             |                                |                                                    |                   |             |      | مغرب معان (عد شر ازالی)<br>الاقتدا |
| 40.3   | 2,00      | 1. A. 16.3  | سر الرج                        | $4\phi A_2$                                        | بر ایک            | ابدهبان ايك | ile) |                                    |
|        |           |             |                                |                                                    |                   |             |      | And the first of the               |
|        |           |             |                                |                                                    |                   |             |      |                                    |
|        |           |             |                                |                                                    |                   |             |      |                                    |
|        |           |             |                                |                                                    |                   |             |      |                                    |
| Then e | enter the | country fie | ld.                            |                                                    |                   |             |      |                                    |
|        |           |             |                                |                                                    |                   |             |      |                                    |
|        |           |             |                                |                                                    |                   |             |      | تكوين حساب البتك                   |
|        |           |             |                                |                                                    |                   |             |      | * تثير إلى حال مطاوب               |
|        |           |             |                                | ىرىيە لسىردىيە ب                                   | * فترتة السلكة ال |             |      |                                    |
|        |           |             | لت الإجتبية<br>ان الطاء رافر ع | اسلقنام الصباب المتلوعا<br>ان وتندن تحبد الصاف ورا | A 2               |             |      |                                    |
|        |           |             |                                |                                                    |                   |             |      |                                    |

1. Click on "Existing Bank" to search for an available bank to select.

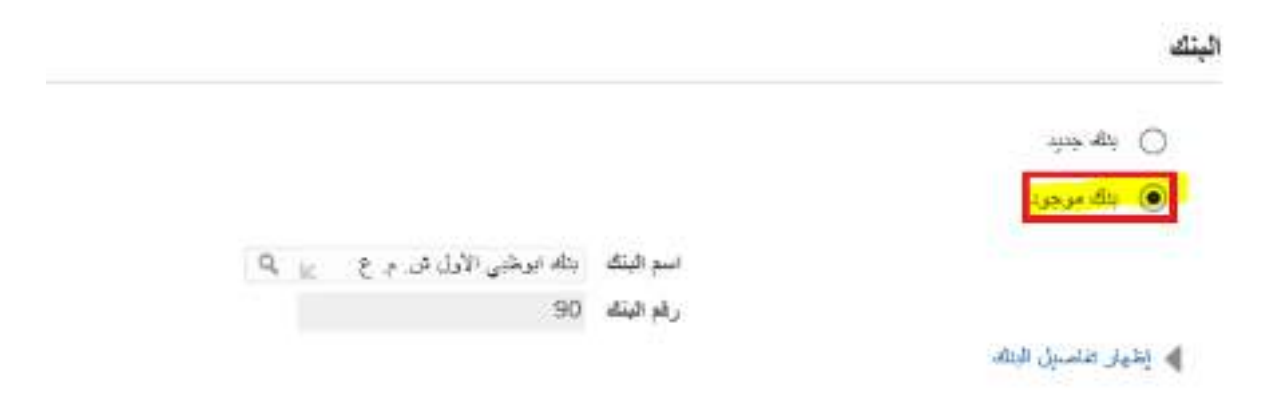

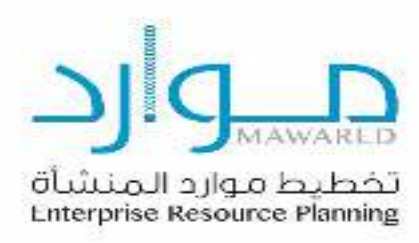

2. Select the bank and click on Select.

| and the second second se | اليحث والتحديد؛ أسم اليتك                                |
|----------------------------------------------------------------------------------------------------|----------------------------------------------------------|
|                                                                                                    | يحك                                                      |
| در رف فی قطل افسانی اثر ذهر. زی <sup>ر اس</sup> امان <sup>ی</sup>                                                                                                    | ا المحت من نقام المام من المحت من المصفوفو وإنخال محن ال |
| (Data)                                                                                                    | بت سے ایراللہ 🛛 👻                                        |

- 3. Search and select the bank name.
- 4. Click on "Existing Branch" to search for an available branch of the bank to select.
- 5. Click on "Existing Bank" to search for an available bank to select.

| -    |                                                                |                                |
|------|----------------------------------------------------------------|--------------------------------|
| ÷.   | د حن الندر الذي عد اللحث بن الثاملة والربيلندان إسعان الحروف ا | النعل فلسى الرائعل وارا خمانية |
| -    | منب البرقية [ي]                                                | التعال                         |
| 2711 |                                                                |                                |
|      |                                                                | ء تسدي 1.10 م قدي 0            |
|      | المنیلر<br>سریع اسم <i>اینا</i> ه                              | رهر البتك                      |
| 0    | الاستنهاد                                                      |                                |
| Q    | 🚛 ، المركز الريندي الرافيلين الإمرياس رر ماقاماتها             |                                |
| 0    | 🎥 🔬 جزيروزارد النائية ـ الوفان الاحتر                          |                                |
| 0    | 🛄 يتله بوطنين الأول هي م ع                                     | 90                             |
| ۲    | 🛃 بناد الارانش                                                 | SA0820000089105559932          |
| 0    | Test Account 👘                                                 | 566866866                      |
| 0    | 触 الباناء الأهلى السعوداي                                      |                                |
| ö    | 4 📶                                                            |                                |

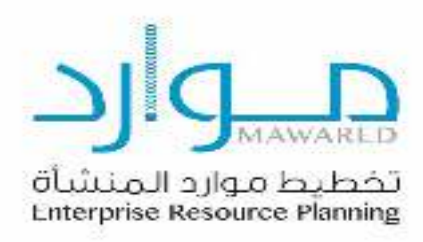

|       |                               | القرع                             |
|-------|-------------------------------|-----------------------------------|
|       |                               | ) فرع <del>بدن</del><br>فرع موجود |
| Q     | اسم الفرع [                   |                                   |
|       | رقم القرع                     |                                   |
|       | BIC                           |                                   |
| V 4.4 | قوع القرع جمعية الدوك الأمريا |                                   |
|       |                               | 人 إظهار تقاصيل الغرع              |

6. Then click on the search icon to select from the list of available options.

| حث   | ، والتحديد: اس                     | و الفرع             |                        |                                |          |     | -121      |
|------|------------------------------------|---------------------|------------------------|--------------------------------|----------|-----|-----------|
| 4    |                                    |                     |                        |                                |          |     |           |
|      | د عن قیتر نشر بند ا                | بحث من التاضة رام : | بال يمص المرزف في الما | طل اللسي. ثم الحر زير "ذماليا" |          |     |           |
| . Ca | مب البرقارع                        | V                   |                        | سين                            |          |     |           |
| تع   |                                    |                     |                        |                                |          |     |           |
|      | نغليل اسم اللوع<br>سريني اسم اللوع | بقم                 | ع سرقينا               | an.                            | رغم فيتك | BIC | نوع اللرع |
|      | March 1                            |                     | and the                | P = 0.020 -                    | 90       |     | ARA       |

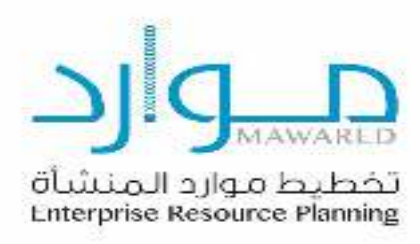

7. Enter the account number, account name, and currency.

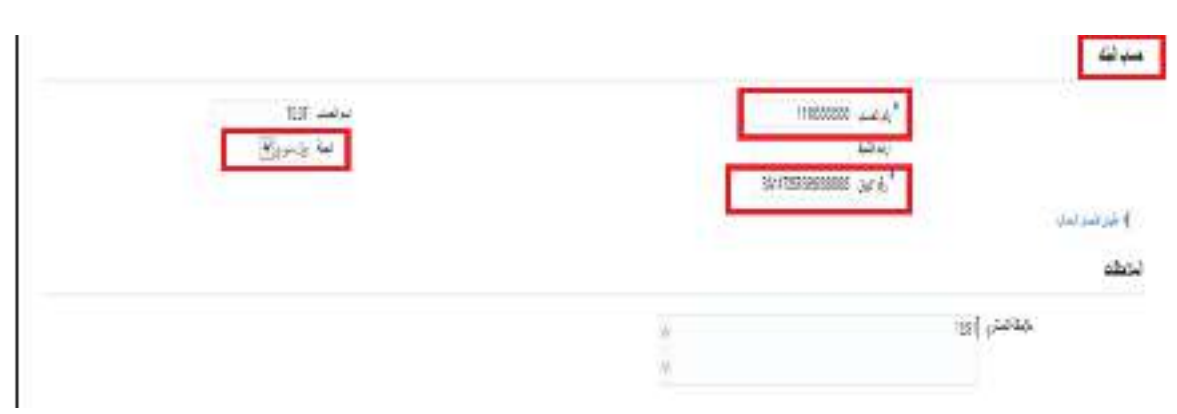

- 8. Enter notes for the Purchasing Department.
- 9. Enter the IBAN number, then click Apply.

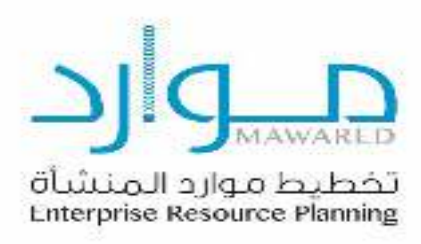

10. The <u>"Prospective Supplier Registration: Additional Details"</u> page will appear. On this page, the supplier reviews all the information entered before submitting it for final approval by the Supplier Management Department at the Ministry or saving it for later review. The supplier can also modify or add any additional details, then click Next.

|                     | in Alexander    |                                                                                           |                 | Stephen and |       | 2                                                                                                    |
|---------------------|-----------------|-------------------------------------------------------------------------------------------|-----------------|-------------|-------|----------------------------------------------------------------------------------------------------|
| فسحيل مورد ما       | قر: تنصيل حققية |                                                                                           |                 |             |       | 3.52 million (                                                                                                  |
| ep senia            |                 | بر طرط<br>بران خیریا<br>براسط خیریا<br>مرابع کلری<br>ای ۵۱۹۶ م<br>بر ایس بوت<br>او ۵۱ مدر |                 |             |       |                                                                                                    |
|                     |                 | بالاعتقا البروي                                                                           |                 | .*:         |       |                                                                                                    |
| يكر دفارين          |                 |                                                                                           |                 |             |       |                                                                                                    |
| يغو يجتروه          | 20.             |                                                                                           |                 |             |       |                                                                                                    |
| 2.0                 |                 |                                                                                           |                 |             |       |                                                                                                    |
| در نغری             |                 |                                                                                           | طلبجن المتران   | المريقين    | للتيك | - 18 an 19 an 19 an 19 an 19 an 19 an 19 an 19 an 19 an 19 an 19 an 19 an 19 an 19 an 19 an 19 an 19 an 19 an 1 |
| دريم فلتى القراماني |                 |                                                                                           |                 |             |       |                                                                                                    |
| طبل المحقين         |                 |                                                                                           |                 |             |       |                                                                                                    |
| يطرب ومحل ومنا      | 200             |                                                                                           |                 |             |       |                                                                                                    |
| للقرين ا            |                 |                                                                                           |                 |             |       |                                                                                                    |
| 3,0,00              | فيح غللة بد     | 2142                                                                                      | 1. Sec. 200 and | N.          |       | dia datai                                                                                                    |

#### لستيقات الاخسال

| صبد                                                                    | " رقر تشهده | "الرين لتهاء المحمية | حرفت | 3.4 |
|------------------------------------------------------------------------|-------------|----------------------|------|-----|
| موار لإهر النصد                                                        | 1           |                      | + 🗣  | +   |
| تويعر بن التربة والقورد للبتريد سينق بن التراة المارية توضح لبها بطرتك | 2           | 5 C                  | + 9  | +   |
| شهلته الإنسانيا إلى العرابة للمحرية.                                   | 1           |                      | + 9  | +   |
| ديداد استان حجزان                                                      | 4           |                      | + 9  | +   |
| مهاد المراد                                                            |             | 14 C                 | + 🗣  | +   |
| تيتادرام اليار هملة مراقبة ار الجرب مزي تلحل سوائرية .                 |             |                      | + 97 | +   |
| دياه لطق شببا لحاربا لرهن تزخلف دري للفون                              |             |                      | + 92 | +   |
| تهدينا لزغان العربية                                                   |             |                      | + 9  | +   |
| لهادي فرسه لما للليت كهدما معن لمادلي فرسة                             |             | N                    | + 🗣  | +   |

🐲 رغمندر خر مينة تدريخ 2024-04.33

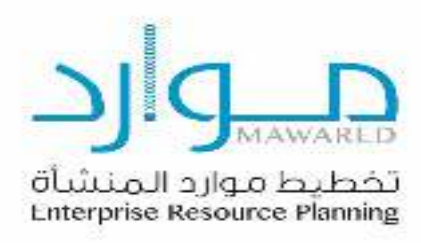

#### **Attachments**

In this page, you can add additional attachments.

1. Click on Add Attachment.

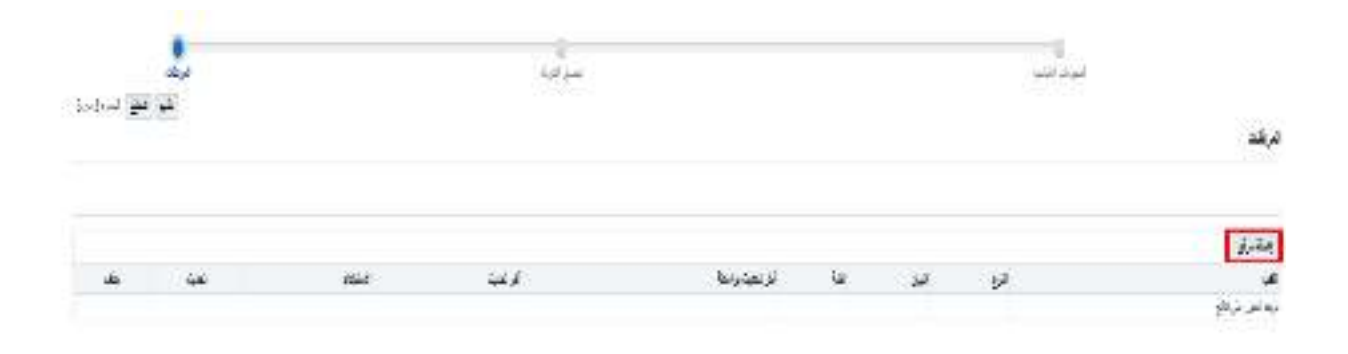

2. In this step, the following page will appear as shown in the images below. Select an attachment and click the Apply button.

| ×                      |               | إضافة مرفق       |
|------------------------|---------------|------------------|
|                        | ملف 🖌         | توع الترقق       |
|                        |               | العقوان<br>السان |
|                        |               | 0                |
| P                      | إلى المشكري 💟 |                  |
| biowse                 |               |                  |
| الغاء إضافة أخرى تطبيق |               |                  |

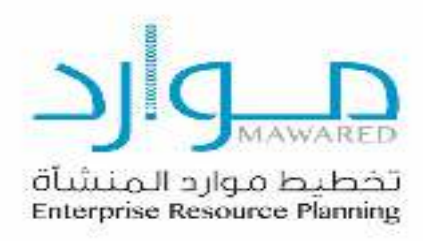

#### 3. Then the next page will appear showing the list of the attachments that have been added.

| 1    |   |       |         | 904         |     |      |     |      |
|------|---|-------|---------|-------------|-----|------|-----|------|
| )√h⊭ | - |       |         |             |     |      |     | a).  |
|      |   |       |         |             |     |      |     | يطرق |
|      | - | 1100  | stard . | فرنعيتونغان | 240 | 1.22 | 482 |      |
| 1    | 1 | wheel |         |             |     |      |     |      |

4. In this step, click on the Submit button. A confirmation message will appear indicating that the request has been submitted and that the Supplier Management Department at the Ministry will contact the supplier, as shown in the image below.

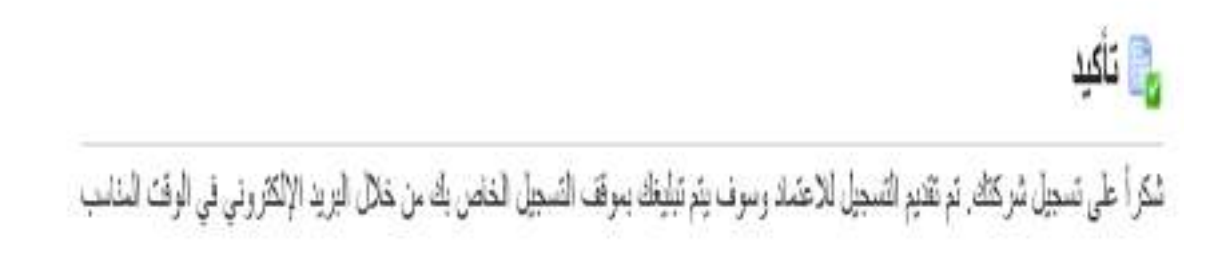

### The end.